# HTTP://WORDPRESS.ORG/ HTTP://WWW.JOOMLA.ORG/

Yiorgos Drosos

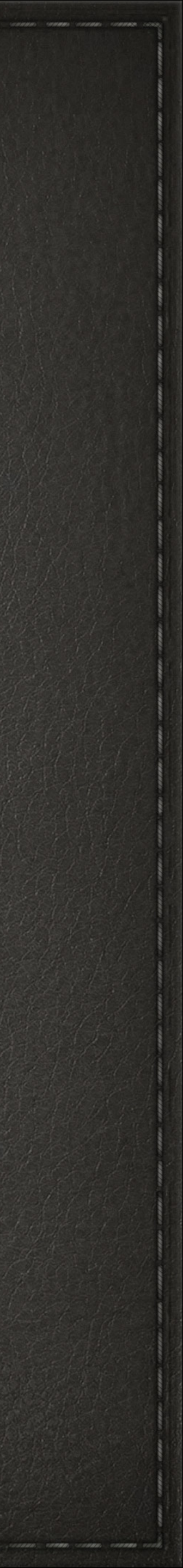

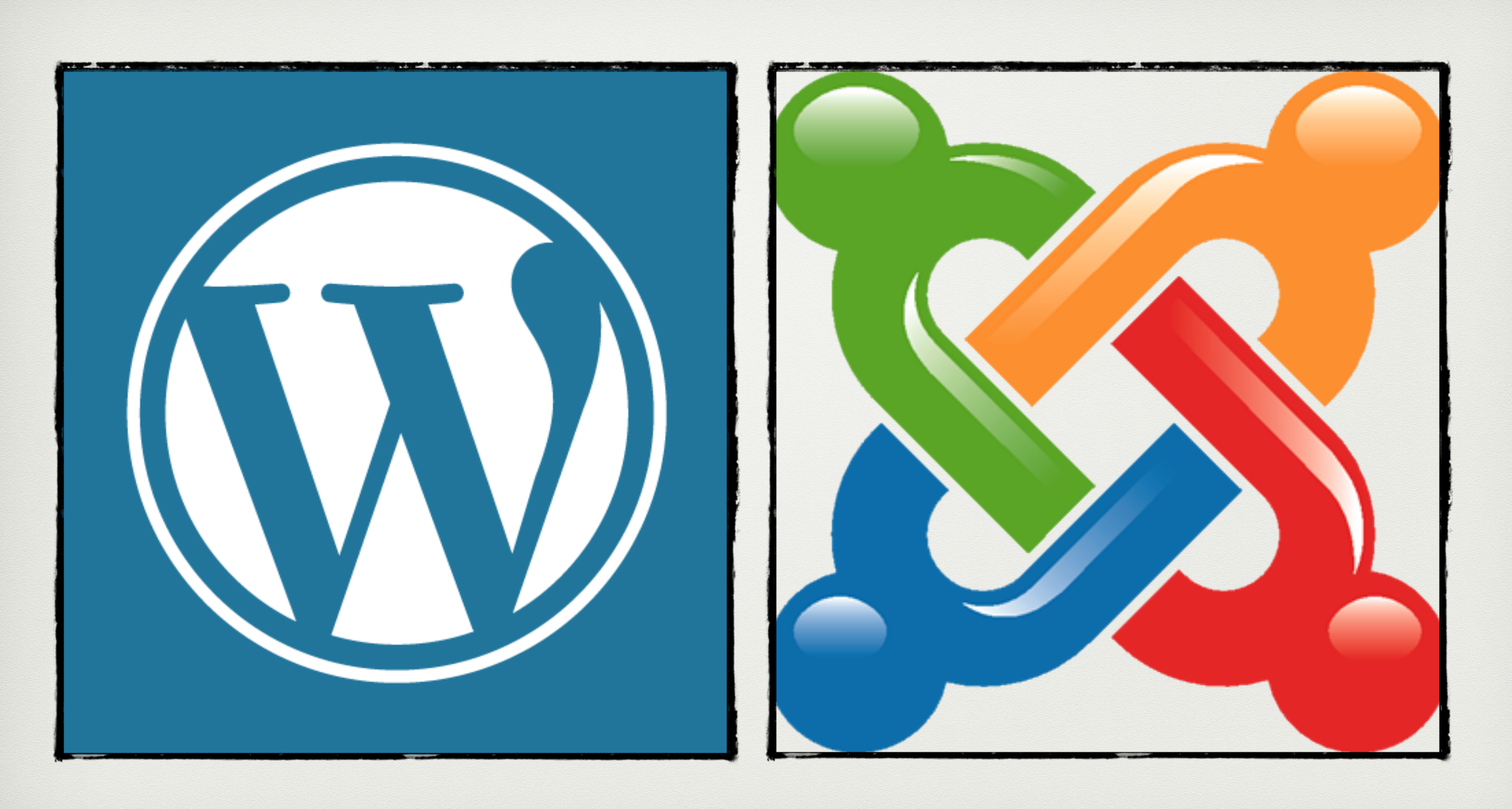

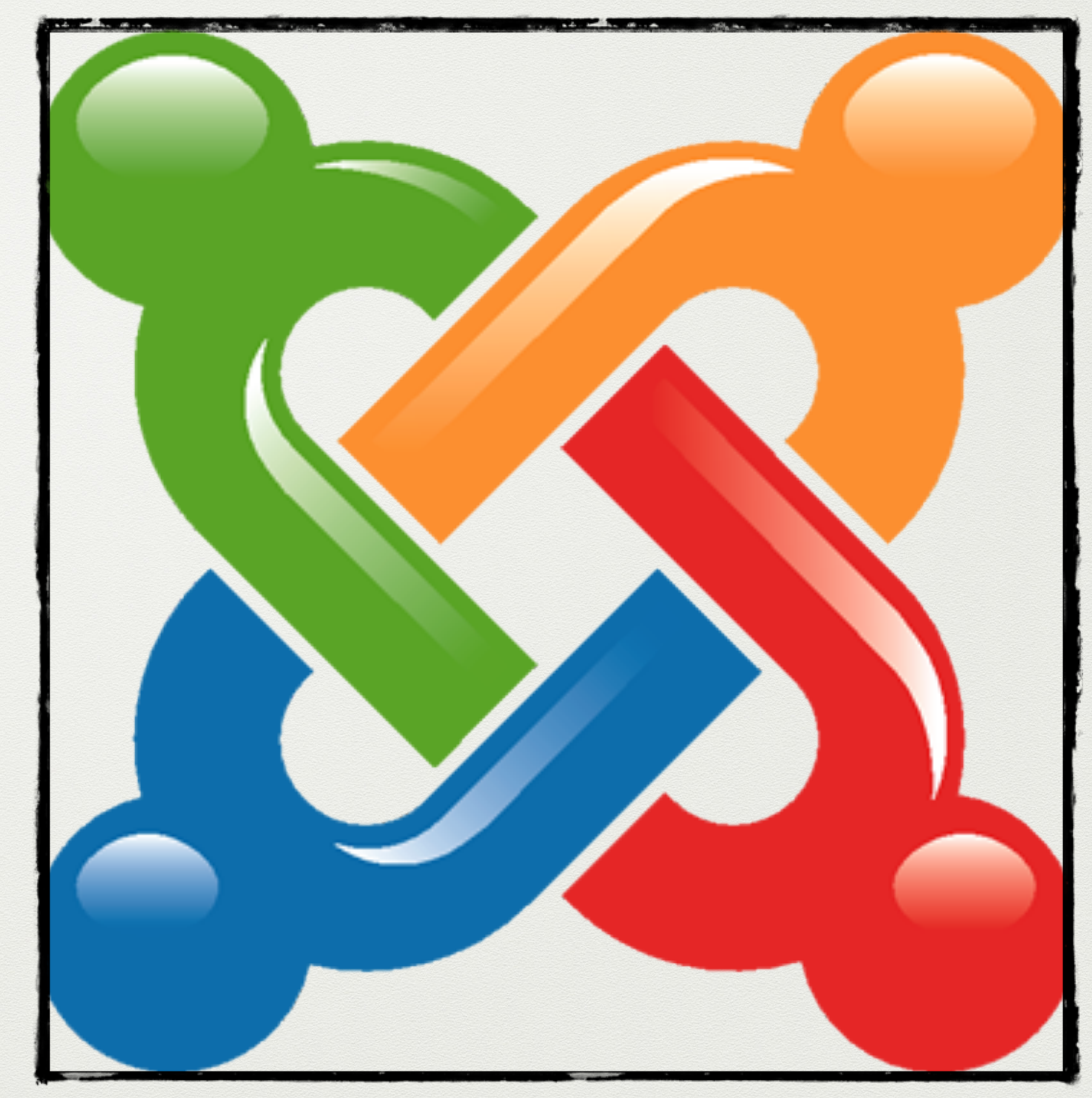

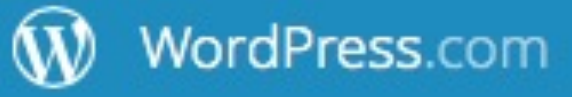

### Create your new website for free

WordPress.com is the best place for your personal blog or business site.

enter your new site address

## 1η περίπτωση δημιουργίας website δωρεάν, αλλά με περιορισμούς

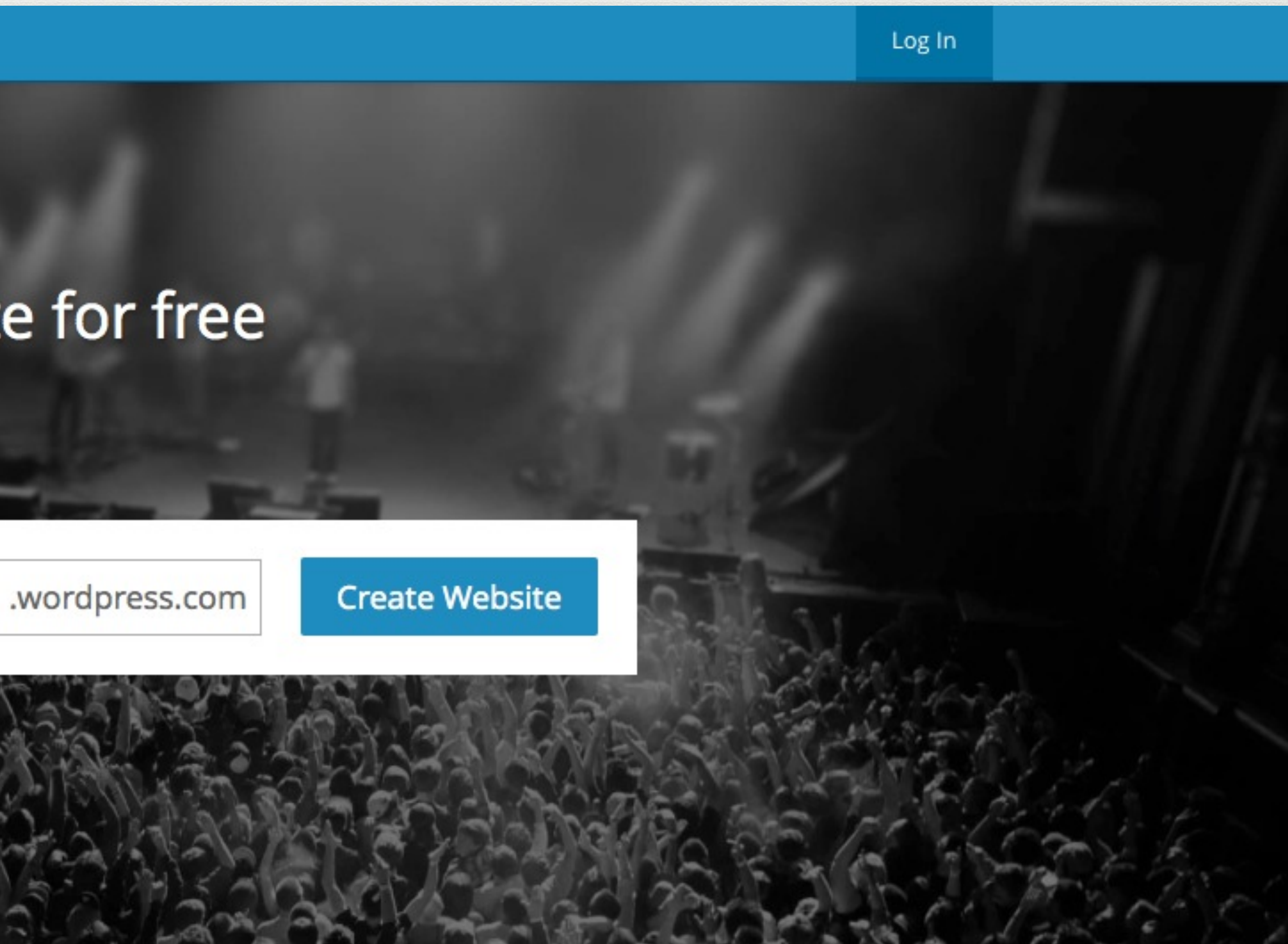

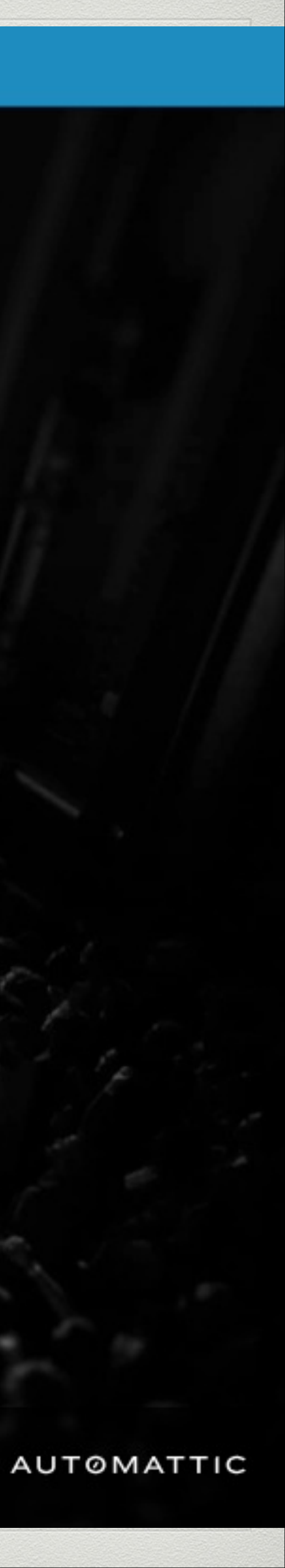

## Το μόνο που χρειάζεται είναι να γράψετε το όνομα που θέλετε να έχει το σάιτ

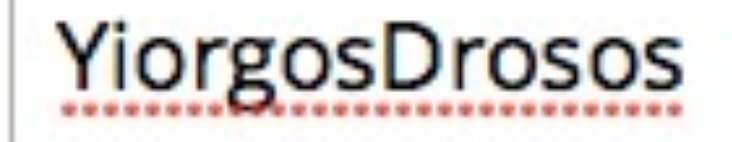

### .wordpress.com

### **Create Website**

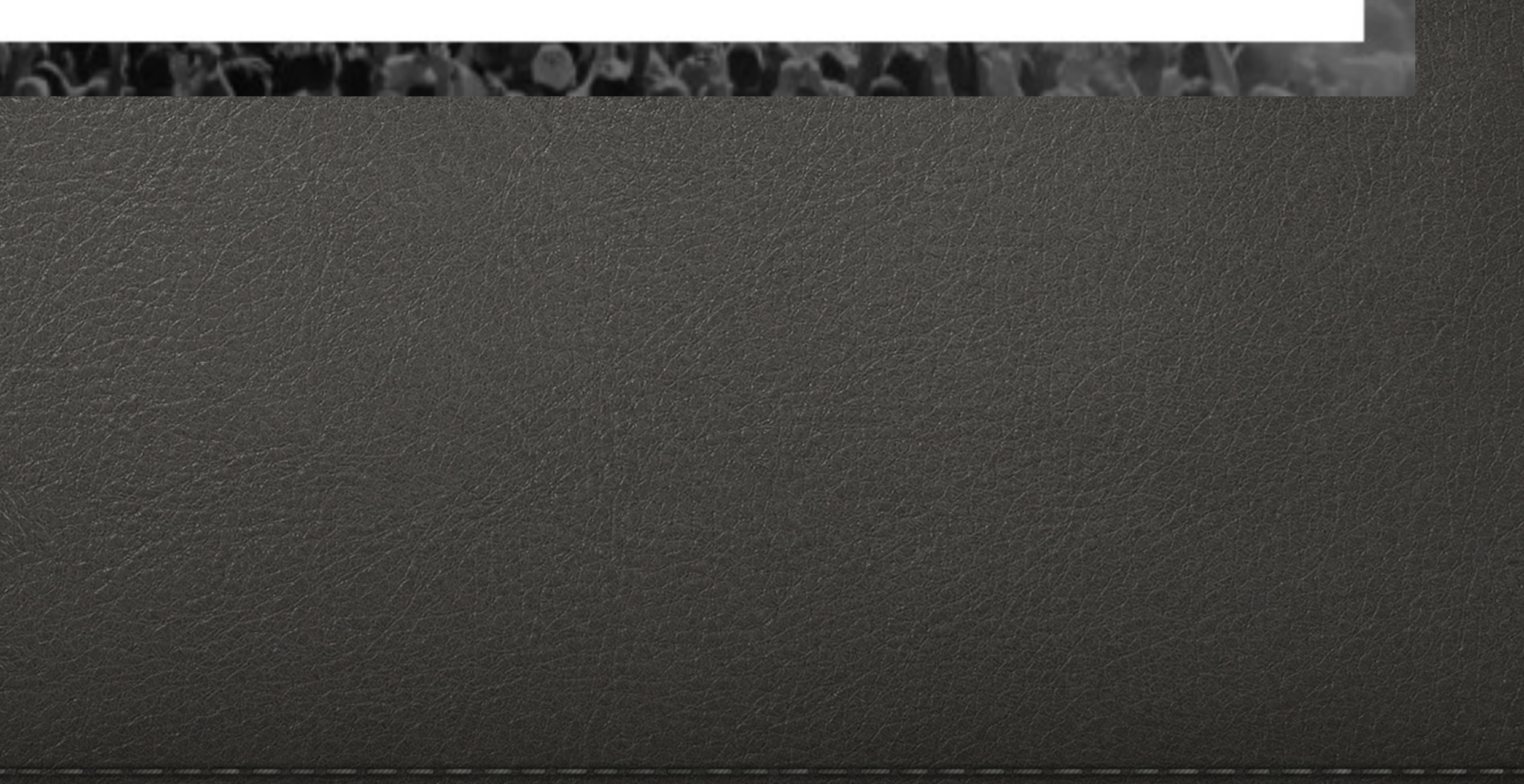

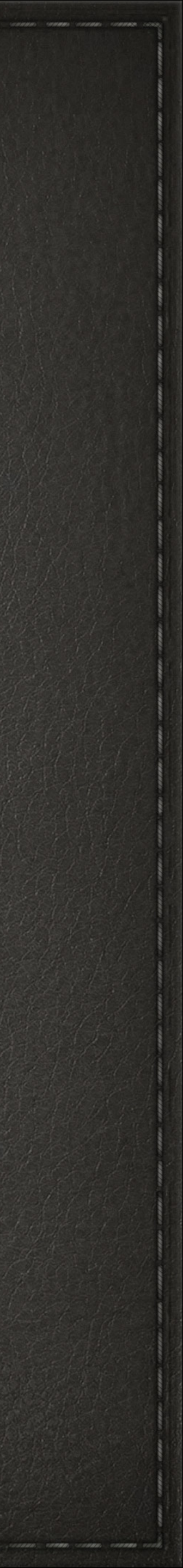

### 2η περίπτωση δημιουργίας website τοπικά, με όλα τα χαρακτηριστικά του wordpress

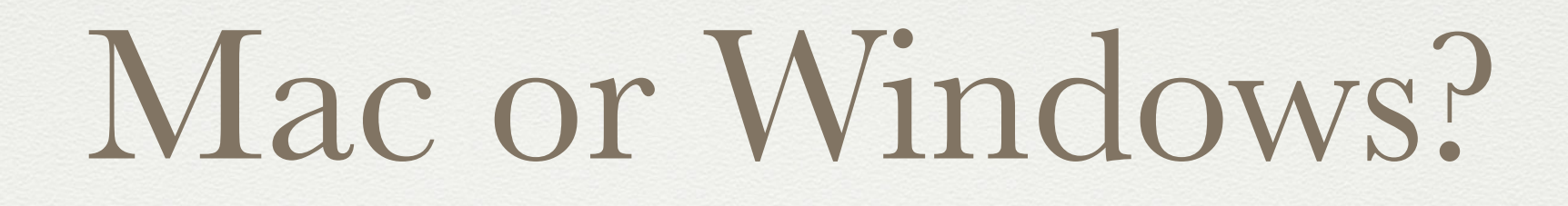

# Windows – WAMP or XAMPP Mac Mac – MAMP WordPress – You know where to go, right? Here! http://wordpress.org/

http://john.do/install-wordpress-locally/ Mac

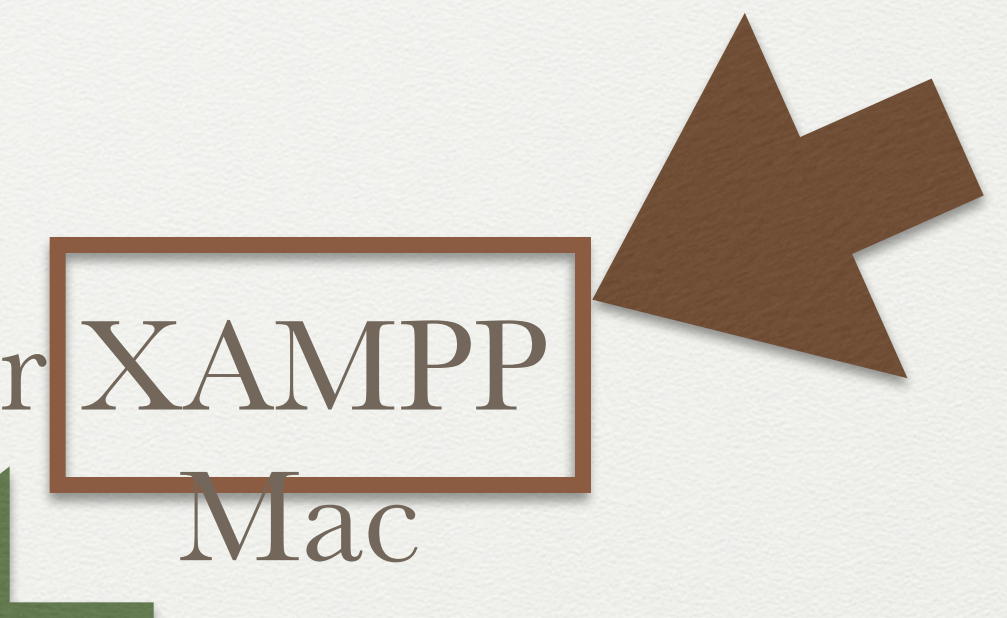

## Κατεβάσουμε το XAMPP και το Wordpress από το internet

### XAMPP: https://www.apachefriends.org/download.html

Wordpress: <u>http://wordpress.org/</u>

| 8                                                                                                    |                                                                                    | XAMPP Contr                                                                                                    |  |
|----------------------------------------------------------------------------------------------------|------------------------------------------------------------------------------------|----------------------------------------------------------------------------------------------------|--|
| 83                                                                                                    | XAMPP Control F                                                                    |                                                                                                    |  |
| Service                                                                                                    | Module                                                                             | PID(s)<br>4384                                                                                                    |  |
|                                                                                                    | Apache                                                                             | 5928                                                                                                    |  |
|                                                                                                    | MySQL                                                                              | 2480                                                                                                    |  |
|                                                                                                    | FileZilla                                                                          |                                                                                                    |  |
|                                                                                                    | Mercury                                                                            |                                                                                                    |  |
|                                                                                                    | Tomcat                                                                             |                                                                                                    |  |
| 8:37:01 µµ<br>8:37:01 µµ<br>8:37:01 µµ<br>8:37:01 µµ<br>8:37:01 µµ<br>8:37:11 µµ<br>8:37:12 µµ<br>8:37:13 µµ<br>8:37:14 µµ | [main]<br>[main]<br>[main]<br>[main]<br>[Apache]<br>[Apache]<br>[Mysql]<br>[mysql] | Checking for prerect<br>All prerequisites for<br>Initializing Modules<br>Starting Check-Tim<br>Control Panel Read<br>Attempting to start<br>Status change dete<br>Attempting to start<br>Status change dete |  |

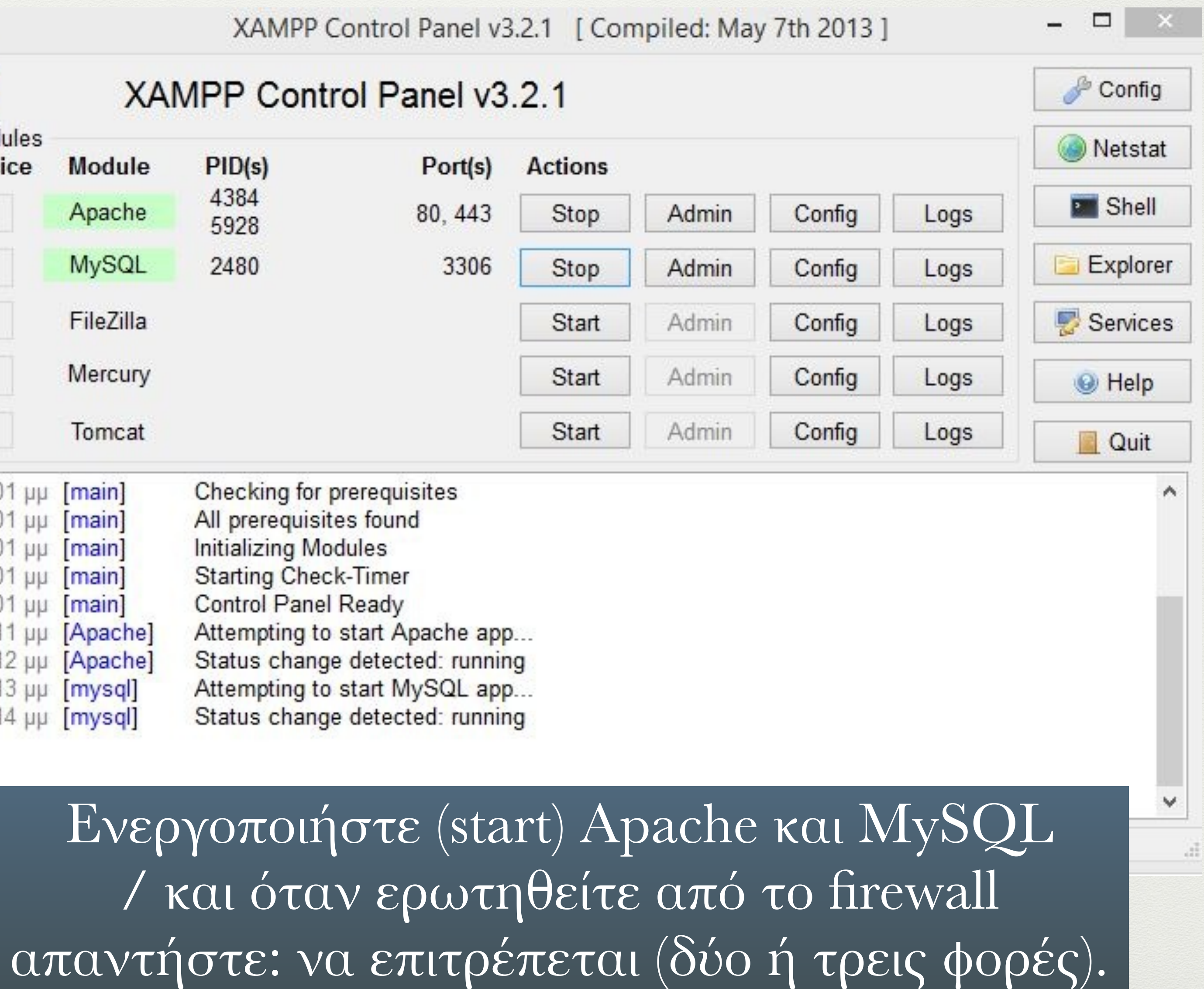

# Δημιουργία βάσης http://localhost/xampp

📀 localhost/xampp/index.php +

🖻 Πιο συχνά αναγνωσμέ... 🗍 PNY 🗯 Apple 🚺 adobe 🝇 Μετάφραση Google 💶 YouTube 🐨 Wikipedia 🗍 kuler 🚷 Google 🧖 Startpage Search Engine 诸 Search DuckDuckGo

## **XAMPP for Windows**

#### XAMPP 1.8.3

dt.

Welcome

Status Security Documentation Components Applications

#### Welcome to XAMPP for Windows!

Congratulations: You have successfully installed XAMPP on this system!

Now you can start using Apache and Co. You should first try »Status« on the left navigation to make sure everything works fine.

For OpenSSL support please use the test certificate with <a href="https://localhost">https://localhost</a>

Good luck, Kay Vogelgesang + Kai 'Oswald' Seidler

#### Install applications on XAMPP using BitNami

Apache Friends and BitNami are cooperating to make dozens of open source applications available on XAMPP, for free. BitNami-packag dozens of others and can be deployed with one-click installers. Visit the BitNami XAMPP page for details on the currently available app

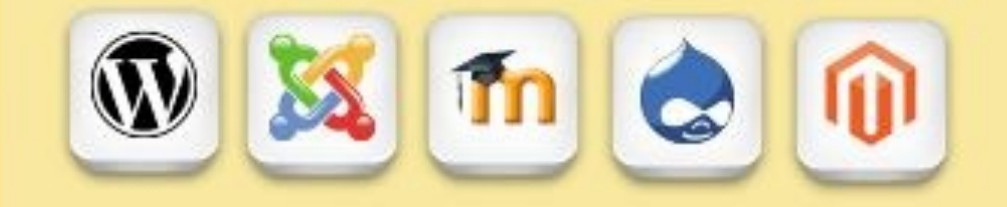

Php phpinfo() CD Collection Biorhythm Instant Art

> Per perlinfo() Guest Book

Phone Book

J2ee Info Tomcat examples

> Tools phpMyAdmin FileZilla FTP Webalizer Mail

> > ©2002-2014 ...APACHE FRIENDS...

English / Deutsch / Francais / Nederlands / Pol:

2

8 ▼ Google

A G

9

| php <b>MyAdmin</b>                         | ← 🚮 Διακομιστής: 127.9                 |
|--------------------------------------------|----------------------------------------|
|                                            | Βάσεις δεδομένων ΕΓ Κωδικάς SQL        |
| Προσφατα Αγαπημενοι<br>Νέα<br>Construction | Γενικές Ρυθμίσεις                      |
| information_schema mysql mysql             | Σύνθεση σύνδεσης διακομιστή ③: utf8mb  |
| performance_schema phpmyadmin              | Ρυθμίσεις εμφάνισης                    |
| + test<br>+ webauth                        | 🔗 Γλώσσα - Language 🍙: Ελληνικά - Gree |
|                                            | 🧐 Θέμα: pmahomme 🖌                     |
|                                            | • Μέγεθος γραμματοσειράς: 82% 🗸        |
|                                            | 🌽 Περισσότερες ρυθμίσεις               |
|                                            |                                        |
|                                            |                                        |
|                                            |                                        |

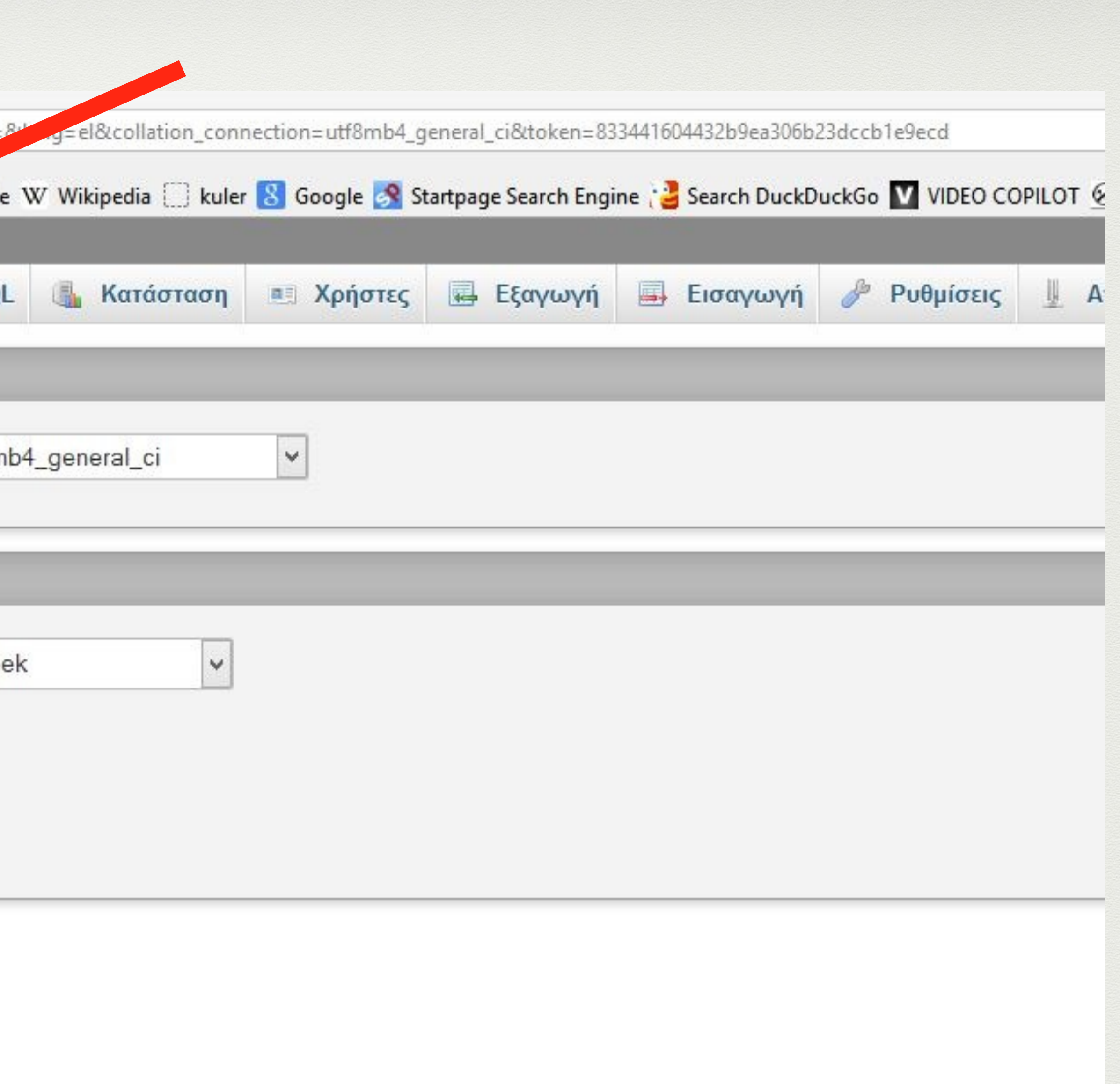

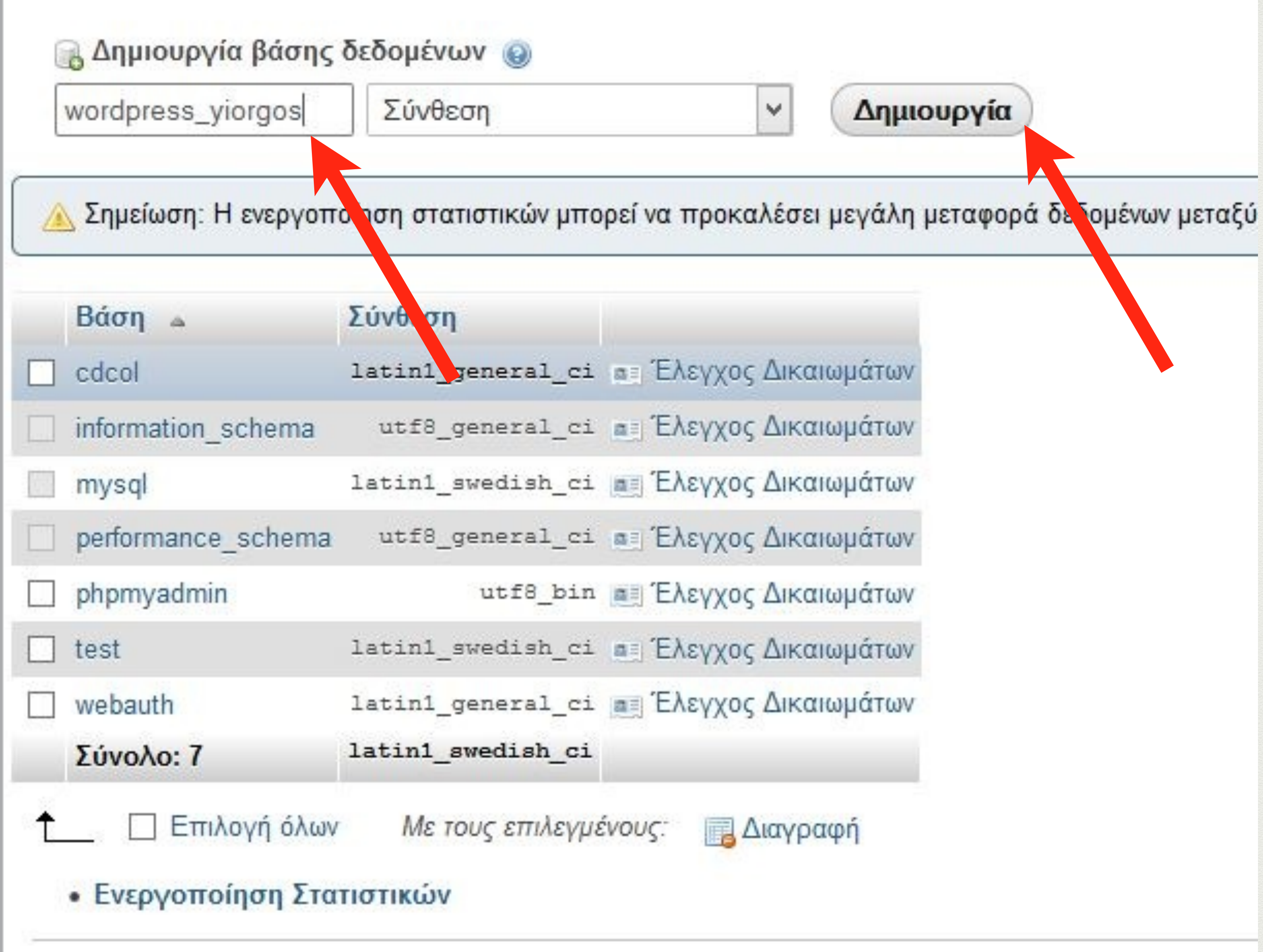

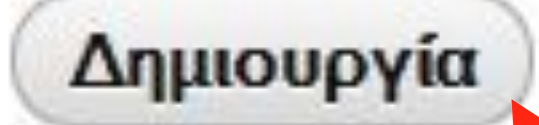

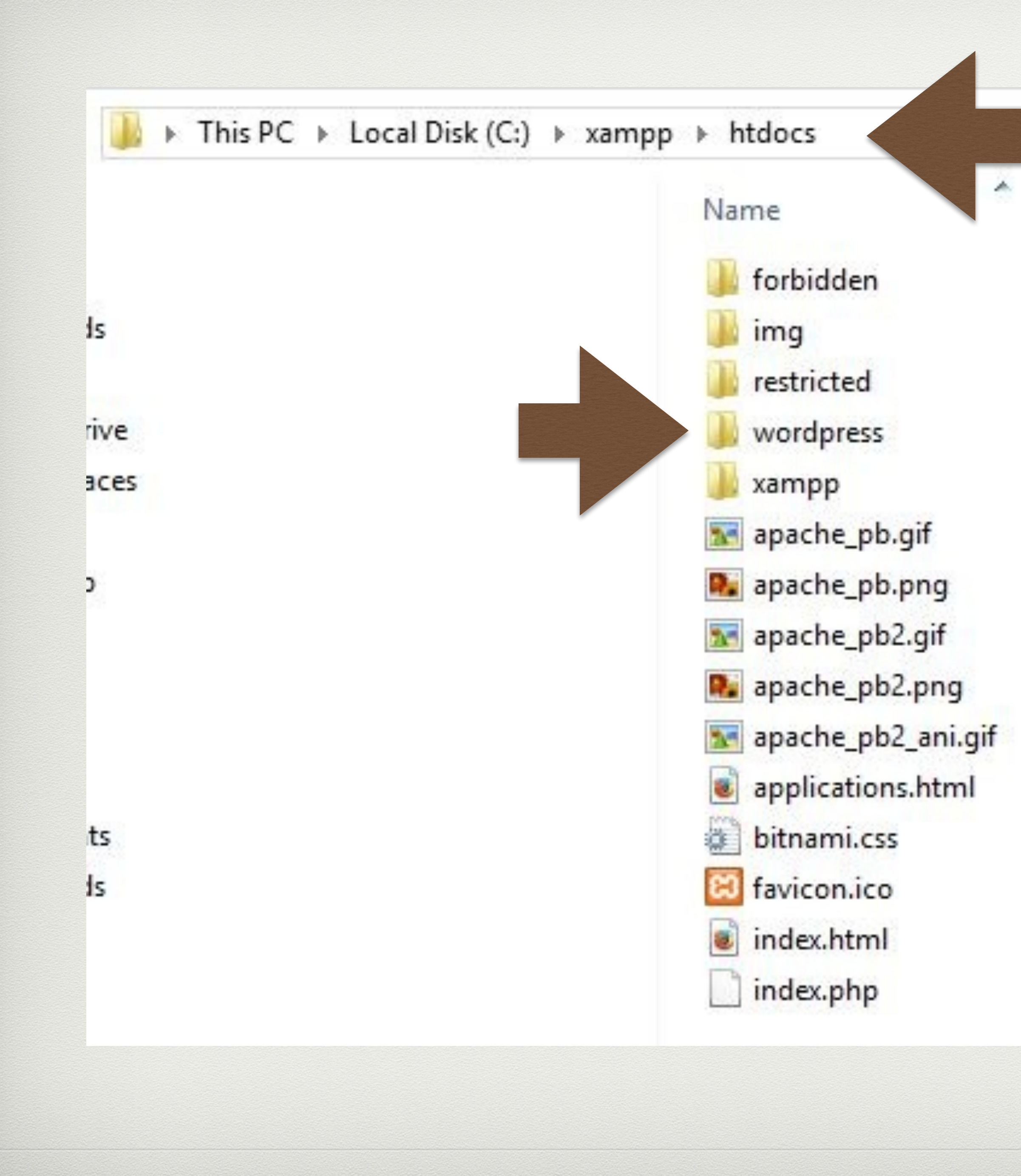

Μέσα στον φάκελο htdocs αποσυμπιέζουμε το wordpress (αν θέλουμε αλλάζουμε το όνομα του φακέλου με το όνομα του site που θα φτιάξουμε, μπορούμε να κάνουμε όσα site θέλουμε αλλάζοντας κάθε φορά το όνομα του φακέλου)

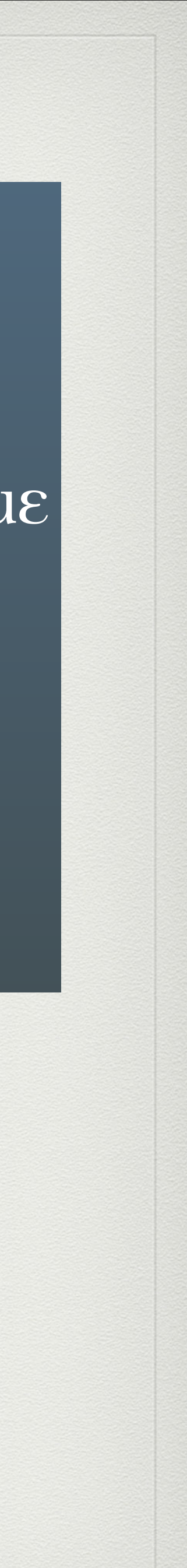

## Πληκτρολογούμε στην γραμμή διευθύνσεως του φιλομετρητής μας (IE, Firefox, Chrom κλπ): localhost/wordpress

There doesn't seem to be a wp-config.php file. I need this before we can get started.

Need more help? We got it.

You can create a wp-config.php file through a web interface, but this doesn't work for all server setups. The safest way is to manually create the file.

Create a Configuration File

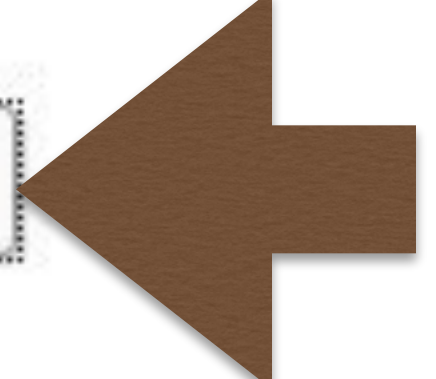

Welcome to WordPress. Before getting started, we need some information on the database. You will need to know the following items before proceeding.

- 1. Database name
- 2. Database username
- 3. Database password
- 4. Database host

Let's go!

5. Table prefix (if you want to run more than one WordPress in a single database)

If for any reason this automatic file creation doesn't work, don't worry. All this does is fill in the database information to a configuration file. You may also simply open wp-config-sample.php in a text editor, fill in your information, and save it as wp-config.php.

In all likelihood, these items were supplied to you by your Web Host. If you do not have this information, then you will need to contact them before you can continue. If you're all ready...

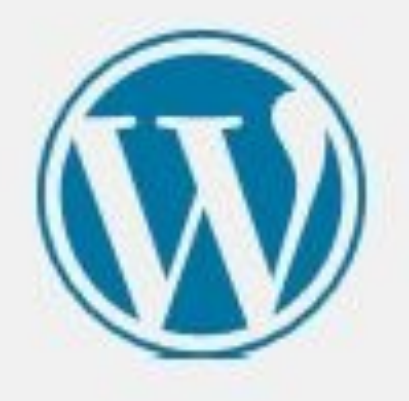

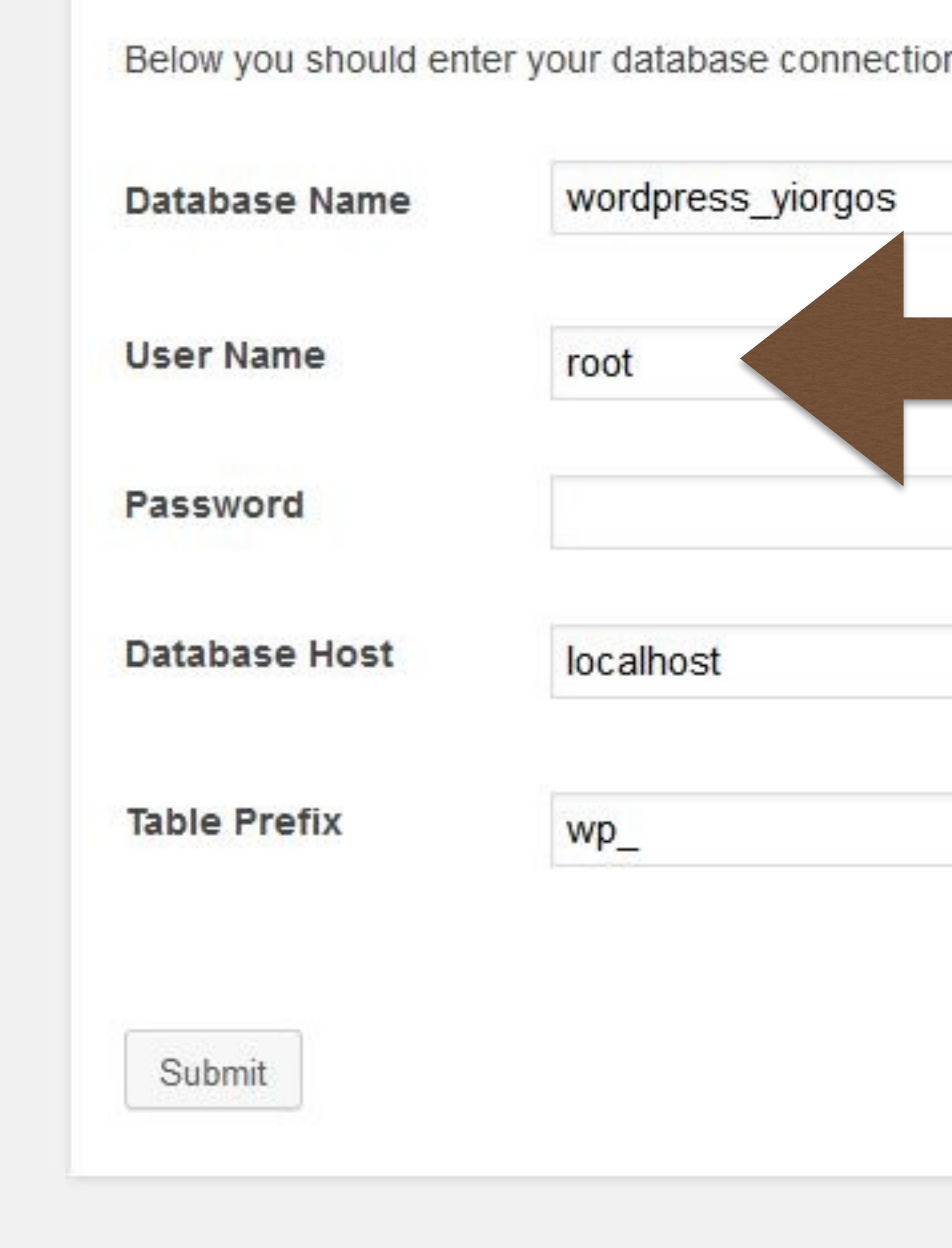

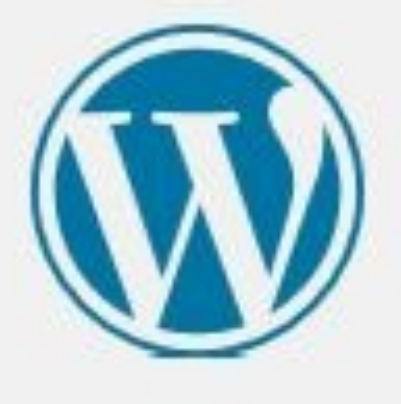

Below you should enter your database connection details. If you're not sure about these, contact your host.

### Το όνομα της βάσης που δώσατε πριν

Your MySQL username

...and your MySQL password.

You should be able to get this info from your web host, if localhost does not work.

If you want to run multiple WordPress installations in a single database, change this.

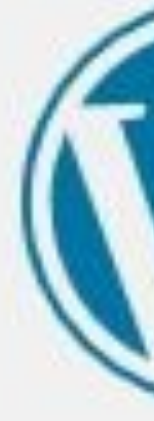

All right, sparky! You've made it through this part of the installation. WordPress can now communicate with your database. If you are ready, time now to...

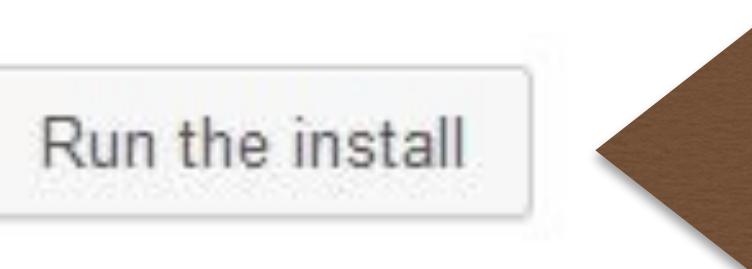

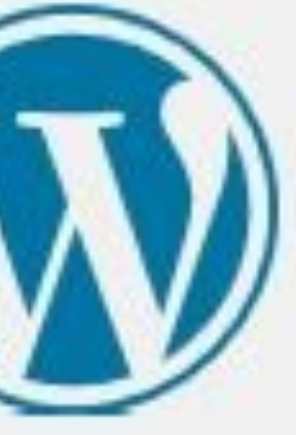

### Welcome

Welcome to the famous five minute WordPress installation process! You may want to browse the ReadMe documentation at your leisure. Otherwise, just fill in the information below and you'll be on your way to using the most extendable and powerful personal publishing platform in the world.

### Information needed

Please provide the following information. Don't worry, you can always change these settings later.

Site Title

Yiorgos

Username

admin

......

......

@ symbol.

Password, twice

A password will be automatically generated for you if you leave this blank.

Very weak

Hint: The password should be at least seven characters long. To make it stronger, use upper and lower case letters, numbers, and symbols like ! " ? \$ % ^ & ).

Your E-mail

Privacy

Double-check your email address before continuing.

☑ Allow search engines to index this site.

Install WordPress

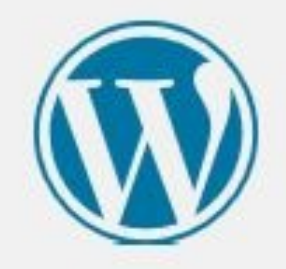

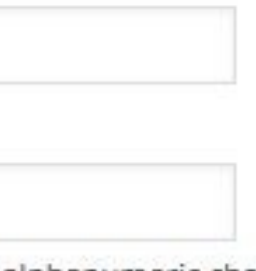

Usernames can have only alphanumeric characters, spaces, underscores, hyphens, periods and the

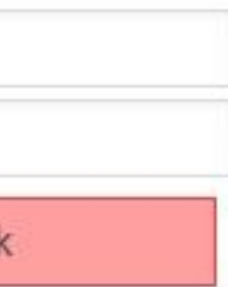

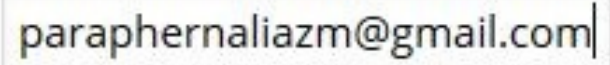

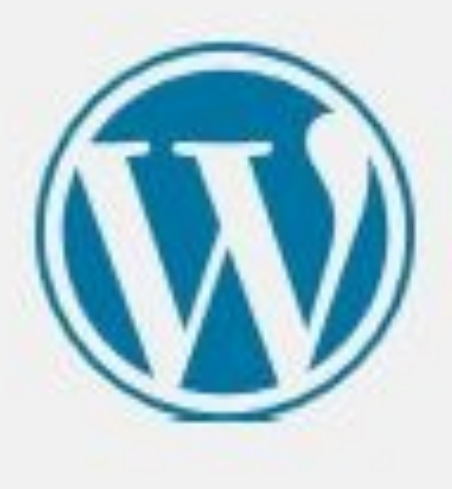

### Success!

WordPress has been installed. Were you expecting more steps? Sorry to disappoint.

Username

admin

Password

Your chosen password.

Log In

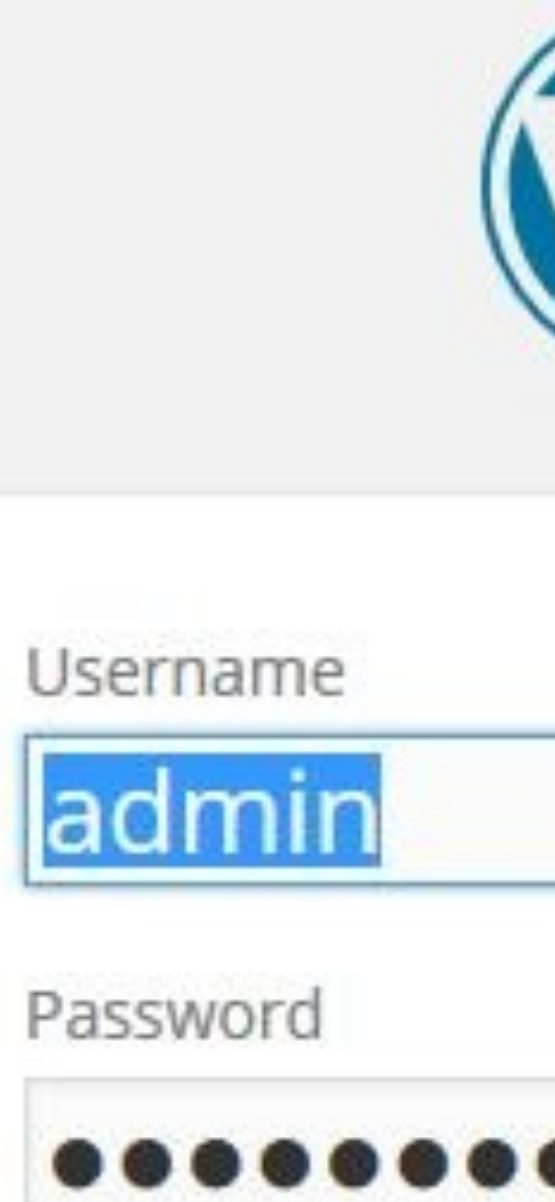

Remember Me

Lost your password?

← Back to Yiorgos

| •    |        |
|------|--------|
| 20   | Log In |
| vrd? |        |

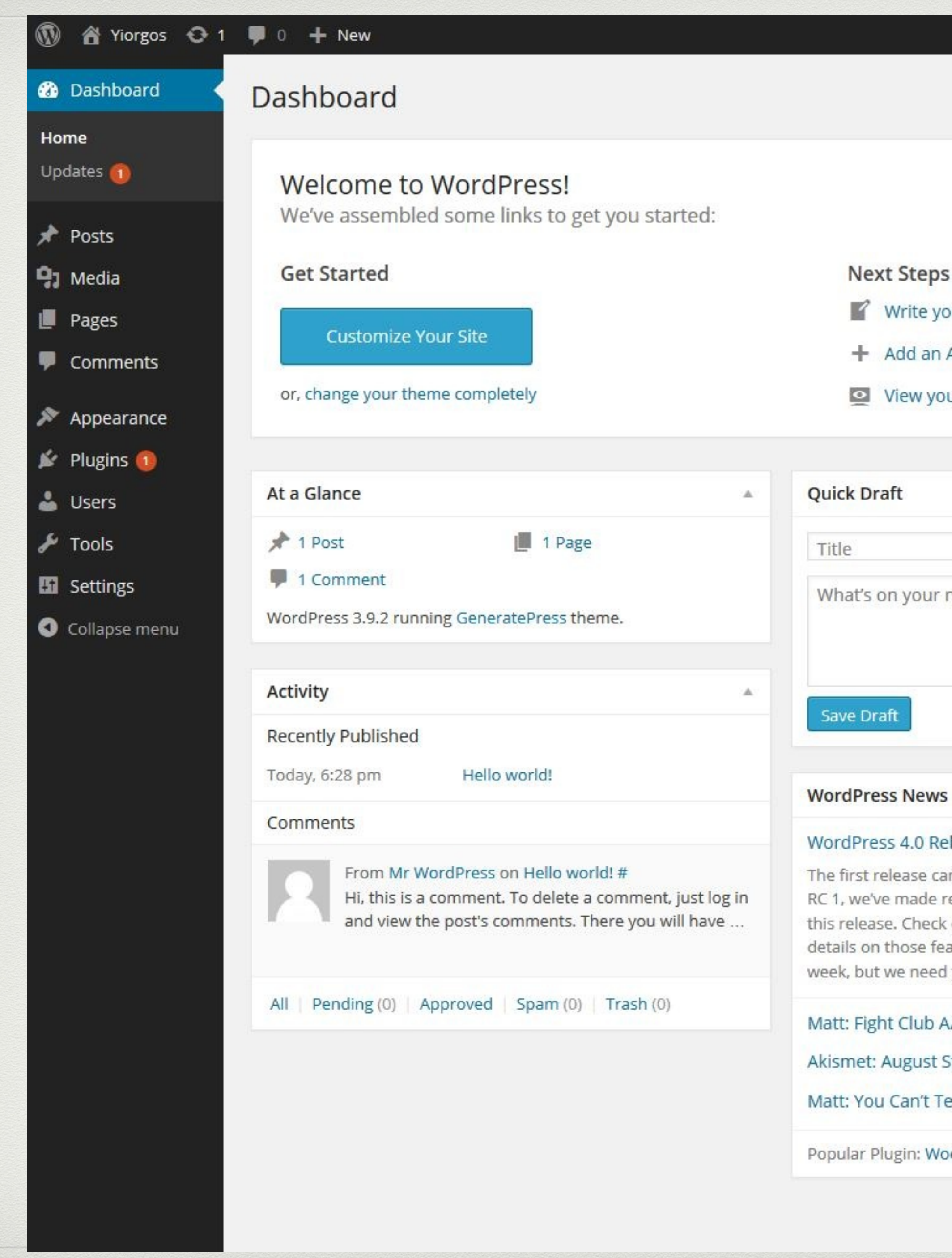

|                      |         |                          |                  | Howdy, admin |
|----------------------|---------|--------------------------|------------------|--------------|
|                      |         |                          | Screen Options 🔻 | Help 🔻       |
|                      |         |                          |                  |              |
|                      |         |                          |                  | ODirmina     |
|                      |         |                          |                  | O DISMISS    |
|                      |         |                          |                  |              |
| ps                   | Mo      | re Actions               |                  |              |
| your first blog post |         | Manage widgets or menu   | S                |              |
| n About page         | A state | Turn comments on or off  |                  |              |
| your site            | *       | Learn more about getting | started          |              |
|                      |         |                          |                  |              |

.

| t          |  |
|------------|--|
|            |  |
| your mind? |  |
|            |  |
|            |  |

#### WordPress 4.0 Release Candidate August 27, 2014

The first release candidate for WordPress 4.0 is now available! In RC 1, we've made refinements to what we've been working on for this release. Check out the Beta 1 announcement post for more details on those features. We hope to ship WordPress 4.0 next week, but we need your help to get there. If you [...]

#### Matt: Fight Club A/B Testing

Akismet: August Stats Roundup

Matt: You Can't Tell This is 3D Rendered

Popular Plugin: WooCommerce - excelling eCommerce (Install)